| TYPE  | LOSSNAY REMOTE CONTROLLER | VOLUME |  |
|-------|---------------------------|--------|--|
| MODEL | PZ-61DR-E                 | SIGN   |  |
|       |                           |        |  |

# ■ Specification

| Power supply requirement | 12V DC (Supplied from Lossnay unit)                     |
|--------------------------|---------------------------------------------------------|
| Power consumption        | 0.3W                                                    |
| Transmission cable       | Non polarized 2-wire (0.3mm2(AWG22) sheathed cable)     |
| Total wiring length      | 200m maximum                                            |
| Number of controllable   | 15 Lossnay units maximum                                |
| Lossnay units            | (Max 2 remote controllers installable)                  |
| Environmental condition  | Temperature:0 to 40°C                                   |
|                          | Humidity:30% to 90% relative humidity (no condensation) |
| Size                     | 120 x 120 x 19 mm                                       |
| Weight                   | 0.25kg                                                  |
| Color                    | Munsell 1.0Y9.2/0.2                                     |

#### Exterior

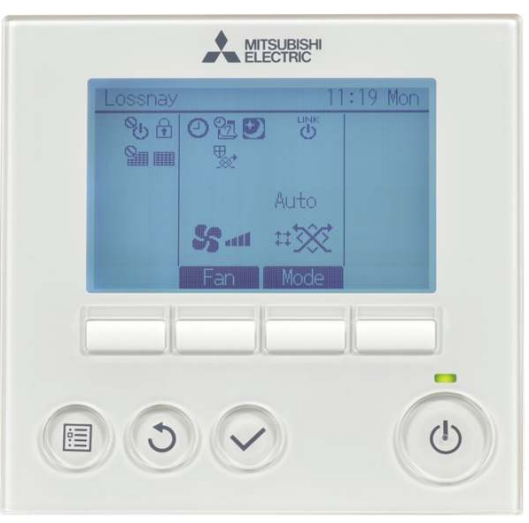

# Install Position

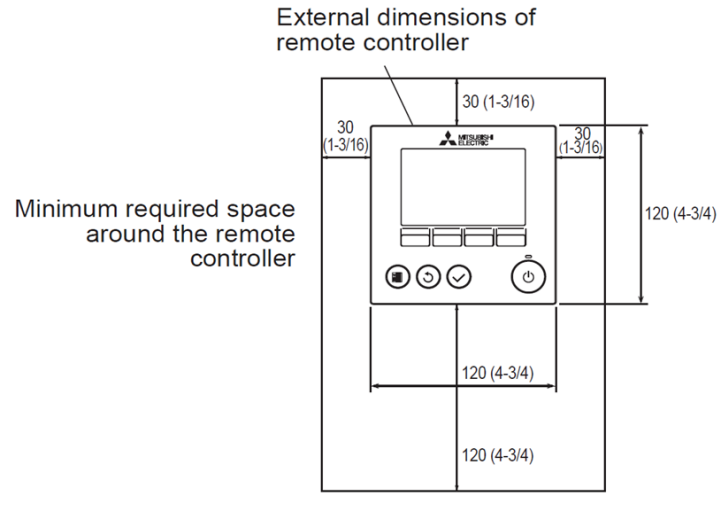

unit: mm(in)

- Applicable Lossnay model
  - LGH-15 ~ 200RVX-E (9 models)

| Lossnay          |              | 12:00 Sun |         |  |  |
|------------------|--------------|-----------|---------|--|--|
| € U <sup>©</sup> | 0220         |           | Outdoor |  |  |
|                  | <b>♀</b> , ₩ | <b>%</b>  | 0°C     |  |  |
|                  |              |           | Return  |  |  |
|                  |              | Auto      | 20°C    |  |  |
|                  | 50           | 17 ***    | Supply  |  |  |
|                  | <b>63</b> um | ++ XX     | 15°C    |  |  |
|                  | Fan          | Mode      |         |  |  |

\*All icons are displayed for reference.

### Functions

| 1. | Operation |  |
|----|-----------|--|
| 1. | Operation |  |

Display (English)

| No. | ltem             | Content                                                                                                    |
|-----|------------------|----------------------------------------------------------------------------------------------------|
| 1   | ON/OFF           | Press to turn ON/OFF the Lossnay unit.                                                                                                    |
| 2   | Fan speed        | Select the fan speed from 1, 2, 3 and 4.<br>(Selectable fan speeds depend on the type of Lossnay unit)                                      |
| 3   | Ventilation Mode | Select the Ventilation mode from Heat-Recovery, By-pass and Automatic.<br>(Selectable ventilation modes depend on the type of Lossnay unit) |
| 4   | Backlit LCD      | Pressing any button turns the backlight on and it stays lit for a certain period of time.                                                   |

| SPECIFICATIONS                  | DATE<br>1/Aug/2014 | TYPE<br>MODEI | LOSSNAY REMOTE CONTROLLER |     |
|---------------------------------|--------------------|---------------|---------------------------|-----|
| MITSUBISHI ELECTRIC CORPORATION |                    | NUMBER        | N14HHGU0043               | 1/3 |

| <ul> <li>Functions (continued)</li> <li>Display</li> </ul> |     |                                                |            |                                                                                                    |  |  |
|------------------------------------------------------------|-----|------------------------------------------------|------------|----------------------------------------------------------------------------------------------------|--|--|
|                                                            | No. | ltem                                           | lcon       | Content                                                                                                    |  |  |
|                                                            | 1   | Remote controller<br>name                      | -          | "Lossnay" is always displayed at the top-left in the screen.                                                                                                    |  |  |
|                                                            | 2   | Clock                                          | -          | The current time is displayed. It is also available not to display the time.                                                                                                    |  |  |
|                                                            | 3   | Clock display<br>selection                     | -          | Select clock display format 24-hour or 12-hour.<br>When the time display format is 12-hour, select AM/PM display position before or after<br>the time.                            |  |  |
|                                                            | 4   | Night-purge setting                            | Ð          | This icon appears when the night-purge function is set to be available by function setting.<br>Night-purge function can be scheduled at the weekly timer.                         |  |  |
|                                                            | 5   | Filter sign                                    |            | This icon appears when it is time to clean the filter and/or Lossnay core.                                                                                                    |  |  |
|                                                            | 6   | Filter sign<br>(Centrally controlled)          |            | This icon appears when the filter reset function is centrally controlled.                                                                                                    |  |  |
|                                                            | 7   | Protect operation                              |            | This icon appears when performing operation to protect the equipment.                                                                                                    |  |  |
|                                                            | 8   | Control when operation start                   | С,         | This icon appears when performing the power supply/exhaust function or the delay operation at the start of operation.                                                             |  |  |
|                                                            | 9   | External fan speed<br>operation                | Q.         | This icon appears when fan speed is controlled externally.                                                                                                    |  |  |
|                                                            | 10  | Operation<br>interlocked with<br>external unit | LINK       | This icon appears when operation interlocked with external unit.                                                                                                    |  |  |
|                                                            | 11  | External ventilation mode operation            | Ø,<br>∭XXX | This icon appears when ventilation mode is controlled externally.                                                                                                    |  |  |
|                                                            | 12  | Error information                              | -          | When an error occurs, error code, error unit, M-NET address, unit model name and serial number appear. The model name and serial number appear only if they have been registered. |  |  |
|                                                            | 13  | Temperature display                            | -          | Outdoor air temperature, return air temperature and supply air temperature (calculated value) can be displayed. (Factory setting is OFF)                                          |  |  |

# 3. Timer/Weekly timer

| No. | ltem         | lcon    | Content                                                                                                    |
|-----|--------------|---------|----------------------------------------------------------------------------------------------------|
| 1   | Timer        | 9       | On/Off timer:<br>Timer to work the power On/Off each once a day.<br>Settable in 5-minuites increments.<br>Setting either the time to On or Off is possible.<br>Auto-Off timer<br>Timer to stop after a certain period of operating time.<br>Settable from 30 to 240 minutes in 10-minuites increments. |
| 2   | Weekly timer | اح<br>ا | Set On/Off/Night-purge schedule and fan speed in each day of the week.<br>Settable up to 8 patterns in 5-minuites increments each day.<br>The weekly timer does not work when On/Off timer is enabled.                                                                                                 |

\*Administrator password is required.

# 4. Restriction setting

|   |                                                          | .e.e.e.ee.ee                     |                |               |                                                                                                    |               |                                        |  |  |
|---|----------------------------------------------------------|----------------------------------|----------------|---------------|----------------------------------------------------------------------------------------------------|---------------|----------------------------------------|--|--|
|   | No.                                                      | ltem                             | lcon           |               | Content                                                                                                    |               |                                        |  |  |
|   | 1                                                        | Centrally controlled             | 0 <sup>C</sup> | This          | nis icon appears when On/Off operation is centrally controlled                                                                      |               |                                        |  |  |
|   | 2                                                        | Operation lock<br>Fan speed skip |                | This<br>locke | is icon appears when On/Off, fan speed changing or ventilation mode changing is cked or more than one of all fan speeds is skipped. |               |                                        |  |  |
|   | 3                                                        | Password                         | -              | Setti         | etting administrator password and service password is possible.                                                                     |               |                                        |  |  |
|   | *Administrator password or service password is required. |                                  |                |               |                                                                                                    |               |                                        |  |  |
|   | SPECIFICATIONS DATE<br>1/Aug/2014                        |                                  |                |               | DATE<br>1/Aug/2014                                                                                                    | TYPE<br>MODEL | LOSSNAY REMOTE CONTROLLER<br>PZ-61DR-E |  |  |
| M | MITSUBISHI ELECTRIC CORPORATION                          |                                  |                | DRATION       | NUMBER                                                                                                    | N14HHGU0043   | 2/3                                    |  |  |

| <b>5</b> . | Functions<br>Other sett | (continued)                       |                                                                                                    |               |  |  |
|------------|-------------------------|-----------------------------------|----------------------------------------------------------------------------------------------------|---------------|--|--|
| •.         | No.                     | No. Item Content                  |                                                                                                    |               |  |  |
|            | 1                       | Contrast control                  | Adjusting the LCD contrast is possible.                                                                                                    | -             |  |  |
|            | 2                       | Unit information<br>registering   | Registering model names and serial numbers of Lossnay unit is<br>possible.                                                                                                    | Service       |  |  |
|            | 3                       | Dealer information<br>registering | Registering dealer's telephone number is possible.                                                                                                    | Service       |  |  |
|            | 4                       | Function setting                  | Settable appropriate function of the selection switch, night purge and<br>so on.                                                                                                    | Service       |  |  |
|            | 5                       | Language selection                | Selecting the language is enabled from English, German, French, Spanish, Italian, Portuguese, Russian and Swedish.                                                                                                    | Administrator |  |  |
|            | 6                       | Initializing                      | Initializing the remote controller. The following are initialized.<br>Timer, Weekly timer, Operation locked, Main/Sub, Clock, Contrast,<br>Display details, Model name input, Serial No. input, Dealer<br>information input, Error history, Administrator password,<br>Maintenance password, Language selection | Service       |  |  |

| SPECIFICATIONS            | DATE       | TYPE   | LOSSNAY REMOTE CONTROLLER |     |
|---------------------------|------------|--------|---------------------------|-----|
|                           | 1/Aug/2014 | MODEL  | PZ-61DR-E                 |     |
| MITSUBISHI ELECTRIC CORPO | DRATION    | NUMBER | N14HHGU0043               | 3/3 |